# Bibliotheks-LAN (802.1x LAN – Verbindung)

## Anleitung für die Verbindung unter Windows 10 / 11

#### Inhalt

| 1. | Aktivieren des nötigen Dienstes   | .2  |
|----|-----------------------------------|-----|
| 2. | Konfiguration der LAN-Verbindung. | . 3 |
| 3. | Verbindungsaufbau und Info        | . 6 |

Sie sollten für die folgenden Schritte Administratorrechte auf ihr Notebook haben. Des Weiteren sollten Sie das nötige Zertifikat heruntergeladen und installiert haben (<u>https://www.pki.dfn.de/fileadmin/PKI/zertifikate/T-TeleSec\_GlobalRoot\_Class\_2.crt</u>).

#### 1. Aktivieren des nötigen Dienstes

Klicken Sie auf Start (Windows-Taste), geben Sie im Suchfeld
 <u>services.msc</u> oder <u>Dienste</u> ein und bestätigen Sie mit der ENTER-Taste.

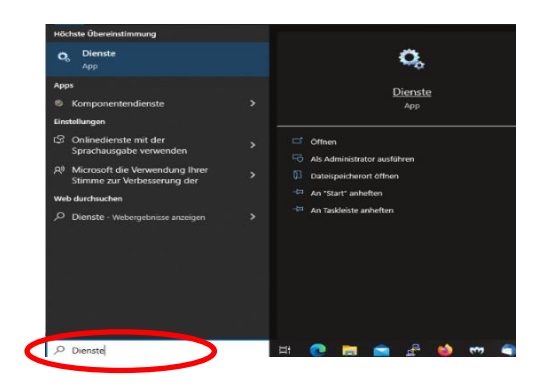

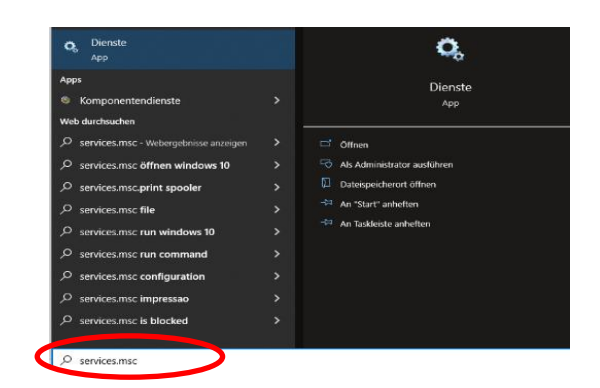

- Klicken Sie im Fenster "*Dienste"* auf die Registerkarte Standard
- Suchen Sie nun den Dienst "Automatische Konfiguration (verkabelt)" und Starten diesen mit Rechtsklick "starten", falls noch nicht passiert.
- Der Starttyp des Dienstes kann wie folgt auf "Automatisch" gesetzt werden: Rechtsklick -> Eigenschaften -> Starttyp (Automatisch) auswählen und mit "OK" bestätigen.

| Erweitert / Standard /                                                  |                                      | Neu starten       |          |           |        |
|-------------------------------------------------------------------------|--------------------------------------|-------------------|----------|-----------|--------|
|                                                                         | <                                    | Fortsetzen        | wird au  | Manueli   | LOKali |
|                                                                         | Automatische Zeitzonenaktualisier    | Anhalten          |          | Deaktivi. | Lokale |
| erzwungen wird.                                                         | Automatische WLAN-Konfiguration      | 10000 and 1       | Wird au  | Automat   | Lokali |
| die 802.1X-Authentifizierung nicht                                      | Automatische Konfiguration (v. Ka    | Starten           | Wird au  | Manuell   | Lokal  |
| Der DOT3SVC-Dienst wirkt sich nicht<br>auf Kabelnetzwerke aus bei denen | Autom. Setup von Geräten, die mit d  | et. Der Dienstein |          | Manuell _ | Lokal  |
| Netzwerkressourcen ermöglicht wird.                                     | 🖳 Aufgabenplanung                    | Ermöglicht ein    | Wird au_ | Automat   | Lokal  |
| hergestellt bzw. Zugriff auf                                            | AssignedAccessManager-Dienst         | AssignedAcces_    |          | Manuell _ | Lokal  |
| konfiguriert werden, dass eine<br>Konnektivität auf der 2 Schicht       | Arbeitsstationsdienst                | Erstellt und wa   | Wird au_ | Automat   | Netz   |
| muss der DOT3SVC-Dienst so                                              | Arbeitsordner                        | Von diesem Di.,   |          | Manuell   | Lokal  |
| Authentifizierung erzwungen wird,                                       | AppX-Bereitstellungsdienst (AppXSVC) | Stellt Infrastru. | Wird au. | Manuell   | Lokal  |
| der aktuellen verkabelten                                               | Ann-Workereitung                     | Rereitet Anns 7   | THU SUL  | Manuell   | Lokal  |
| Schnittstellen ausgeführt. Wenn bei                                     | Anzeigencheren ungefienet            | Fin Dienst zur    | Wird au  | Manuell   | Lokal  |
| Authentifizierung an Ethernet-                                          | AnyDesk Service                      | Anycesk supp      | Wird au. | Automat.  | Lokal  |
| Konfiguration von Kabelnetzwerken                                       | Anwendungsverwaltung                 | Verarbeitet Inst  |          | Manuell   | Lokal  |
| Mit dem Dienst für die automatische                                     | Anwendungsinformationen              | Erleichtert das   | Wird au  | Manuell _ | Lokal  |
| Beschreihung                                                            | Anwendungsidentität                  | Bestimmt und      |          | Manuell _ | Lokal  |
|                                                                         |                                      | en enogreen ore n |          |           | Londer |

| Eigenschaf           | ten von Au                  | tomatische Konfig                                                      | uration (verkabelt)                                              | (Lokaler >    |
|----------------------|-----------------------------|------------------------------------------------------------------------|------------------------------------------------------------------|---------------|
| Algemein             | Anmelden                    | Wiederherstellung                                                      | Abhängigkeiten                                                   |               |
| Dienstna             | me: do                      | t3svc                                                                  |                                                                  |               |
| Anzeigen             | ame: Au                     | tomatische Konfigura                                                   | ation (verkabelt)                                                |               |
| Beschreit            | oung: M<br>vo               | t dem Dienst für die a<br>n Kabelnetzwerken (<br>2.1X-& theotfizierun) | utomatische Konfigu<br>DOT3SVC) wird eine<br>s an Ethemat-Schnit | IEEE          |
| Pfad zur<br>C:\WIND  | EXE-Datei:<br>IOWS\system   | n32\svchost.exe + I                                                    | Local System Network                                             | Restricted -p |
| Starttyp:            |                             | antel                                                                  |                                                                  | ~             |
|                      | A                           | .tomatisch (Verzöger<br>.tomatisch<br>anuel                            | ter Stat)                                                        |               |
| Dienststa            | tus: Be                     | ender                                                                  |                                                                  |               |
| Star                 | ten                         | Beenden                                                                | Anhalten Fi                                                      | ortsetzen     |
| Sie könn<br>wenn der | en die Startp<br>Dienst von | arameter angeben, d<br>hier aus gestartet win                          | ie übernommen werd<br>d.                                         | en sollen,    |
| Startpara            | meter:                      |                                                                        |                                                                  |               |
|                      |                             | ОК                                                                     | Abbrechen                                                        | Obernehmen    |

### 2. Konfiguration der LAN-Verbindung

- o Öffnen Sie nun den "Netzwerk- und Freigabecenter" über Einstellungen
  - Win11: Über Start -> Einstellungen -> Netzwerk und Internet -> Erweiterte Netzwerkeinstellungen (ganz unten) -> weitere Netzwerkadapteroptionen

|   | < Einstellungen          |   | Net  | tzwerk und Internet<br>Authentifizierung, IP- und DNS-Einstellungen, getakteti       | zs Netzwark |                |                                 |   |
|---|--------------------------|---|------|--------------------------------------------------------------------------------------|-------------|----------------|---------------------------------|---|
|   | NB-Brod<br>Lokales Konto | ٩ | Û    | VPN<br>Historifigen, verbinden, versoften                                            | >           |                | Verwandte Einstellungen         |   |
|   | Einstellung suchen       |   | (qa) | Mobiler Hotspot<br>Telen Sie Ihre Internetverbindung                                 | Aus 🍋 🔾     | <              | Weitere Netzwerkadapteroptionen | > |
|   | System                   |   | ₽₿¤  | Flugzeugmodus<br>Drahtioskommunikation beenden                                       | Aus 🕘 🔾     | sche           | Windows-Firewall                | Ø |
|   | 8 Bluetooth und Geräte   |   | 8    | Proxy<br>Proxyserver für WLAN- und Ethernet-Verbindungen                             | >           | at             | A Hille anfordern               |   |
| 9 | Netzwerk und Internet    |   | ę    | DFÜ<br>Einrichten einer Dfü-internetverbindung                                       | >           | und Sicherheit | Feedback senden                 |   |
|   | Apps                     |   | Ŗ    | Erweiterte Netzwerkeinstellungen<br>Alle Notzwerkadepter anzeigen, Natzwerkzurücksom | , ,         |                |                                 |   |

Stand 09.12.2022

Win10: Über Start -> Einstellungen -> Netzwerk und Internet -> Netzwerk- und Freigabecenter -> Adaptereinstellungen ändern

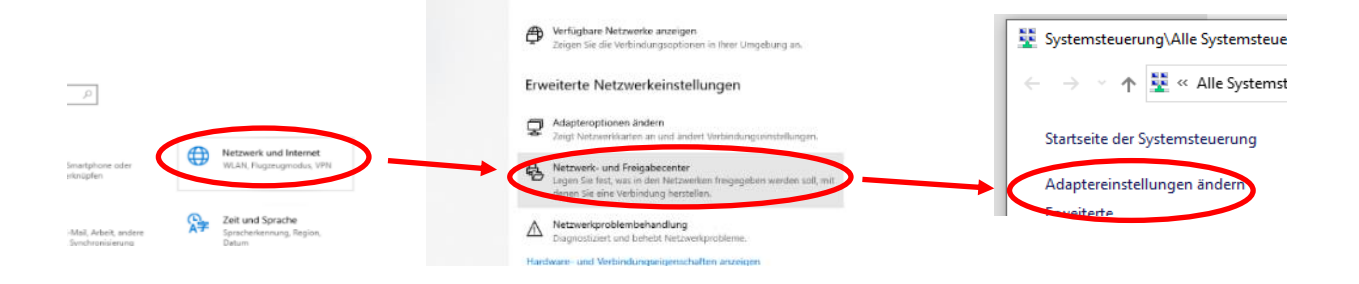

o oder mit Hilfe von Rechtsklick auf die *"Netzwerkverbindung"* in der Infoleiste.

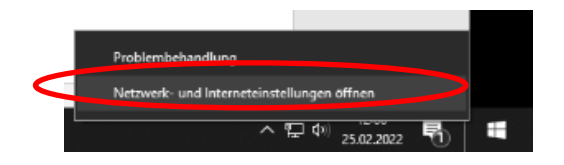

- Stecken Sie das Netzwerkkabel an, damit erkennbar wird welche Verbindung benötigt wird.
- Wählen Sie die Verbindung aus und öffnen mit Rechtklick <u>"Eigenschaften"</u> im Dialogmenü.

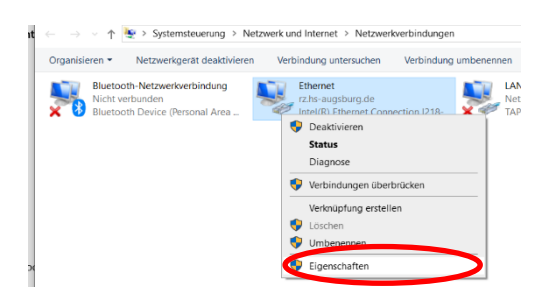

 Entfernen Sie das H\u00e4kchen bei Internetprotokoll Version 6 (TCP/IPv6) und pr\u00fcfen die Eigenschaften von Internetprotokoll Version 4. Der Bezug der IP – Adresse und des DNS – Servers soll automatisch erfolgen:

| Eigenschalten von Ethemet 5                                                                                                    | X                          | Eigenschaften von                                                                                  | Internetprotokoll, Version 4 (TCP/IPv4)                                                                                                    |                                  |
|----------------------------------------------------------------------------------------------------|----------------------------|----------------------------------------------------------------------------------------------------|----------------------------------------------------------------------------------------------------|----------------------------------|
| zwerk Authentifizierung Freigabe                                                                                                    |                            | Allgemein Alterna                                                                                  | tive Konfiguration                                                                                                    |                                  |
| erbindung herstellen über:                                                                                                    |                            | IP-Einstellungen k<br>Netzwerk diese Fu<br>Netzwerkadminist                                        | tönnen automatisch zugewiesen werden, wen<br>unktion unterstützt. Wenden Sie sich andernfi<br>rator, um die geeigneten IP-Einstellungen zu l                                                                                                    | n das<br>alls an de<br>beziehen. |
| iese Verbindung verwendet folgende Elemente:                                                                                                    | ieren                      | IP-Adresse a                                                                                       | automatisch beziehen                                                                                                    |                                  |
| 🗹 🏪 QoS-Paketplaner                                                                                                    | ^                          | - Folgende IP-                                                                                     | Adresse verwenden:                                                                                                    |                                  |
| Internetprotokoll, Version 4 (TCP/IPv4)                                                                                                    |                            | IP-Adresse:                                                                                        |                                                                                                    |                                  |
|                                                                                                    |                            |                                                                                                    |                                                                                                    |                                  |
| wicrosoft-hultple.orp/ot/or/oil not netzwerkadapter                                                                                                    |                            | Subnetzmaske                                                                                       |                                                                                                    |                                  |
| Increase microsoft-LLDP-Treiber     Internetprotokoll, Version 6 (TCP/IPv6)     (fin/version/soft-LLDP-Treiber                                                                                                    | $\leq$                     | Subnetzmaske:<br>Standardgatew                                                                     | :                                                                                                    |                                  |
| Internet protokoli, Version 6 (TCP/IPv6)     Internet protokoli, Version 6 (TCP/IPv6)     E/A-Treiber für Verbindungsschicht-Topologierker                                                                                                    | ing<br>ennur v             | Subnetzmaske:<br>Standardgatew                                                                     | i i i i i i i i i i i i i i i i i i i                                                                                                    |                                  |
| Medicadi malapicationaria (Perivenationaria) Medicadi (LDP) Treber  Medicadi (LDP) Treber  Medicadi (LDP) Treber  Kennet (LDP) Treber (LDP) (LDP) (LD | ennur ~                    | Subnetzmaske:<br>Standardgatew<br>O DNS-Servera                                                    | adresse automatisch beziehen                                                                                                    |                                  |
|                                                                                                    | aften                      | Subnetzmaske:<br>Standardgatew<br>O Folgenoe UN<br>Bevorzugter DI                                  | Arry:                                                                                                    |                                  |
| Indecision majoration provide the intermediate of the intermediate of the interme     | ngur v<br>>aften<br>kolls, | Subnetzmaske:<br>Standardgatew<br>O Fogenee IX<br>Bevorzugter DI<br>Alternativer DI                | is in the second second |                                  |
| Indecision Haddown President in Technikowskie<br>Indecision Haddown President (1997)     Indecision Haddown (1997)     Indecision Haddown (1997)     Indecision Haddown (1997)     Indecision Haddown (1997)     Indecision (1997)     Indecision (1997)     Ind        | ngur v<br>Naften<br>kolls, | Subnetzmaske:<br>Standardgatew<br>O Fogenee zw<br>Bevorzugter DI<br>Alternativer DN                | is in bein Beenden überprüfen                                                                                                    |                                  |
| Indecider Haufbergebooken in Freihreihendeges     Indecider Haufbergebooken in Freihreihendeges     Internetprotokol, Version 6 (TCP/IPV6)     E/A-Treiber für Verbindungsschicht-Topologieerkeis     Installeren     Deristalleren     Eigensch Baschreibung     TCP/IP, Version 6. Die neuste Version des Internetprotol das die Kommunikation zwischen diversen verbundenen Netzwerken emöglicht.                                                                                                    | ngurv<br>>                 | Subnetzmaske:<br>Standardgatew<br>ORS-Serverz<br>Bevorzugter DI<br>Alternativer DN<br>Einstellunge | :                                                                                                    | eitert                           |

 Wenn das soweit stimmt, bestätigen sie das Fenster mit <u>"Ok"</u>. Bleiben Sie aber in den Eigenschaften der Verbindung und wählen dort nun den Reiter <u>"Authentifizierung"</u> aus.

| Eigenschaften von Ethernet                                                                                  | $\times$ |
|----------------------------------------------------------------------------------------------------|----------|
| Netwerk Authentifizierung Freignde                                                                          |          |
| Wählen Sie diese Option aus, um authentifizierten<br>Netzwerkzugriff für diesen Ethemet-Adapter anzubieten. | e        |
| Wählen Sie eine Methode für die Netzwerkauthentifizierung<br>aus:                                           |          |
| GÉANTLink: EAP-TTLS V Einstellungen                                                                         |          |
| Für diese Verbindung eigene Anmeldeinformationen für jede<br>Anmeldung speichem                             |          |
| Auf nicht autorisierten Netzwerkzugriff zurückgreifen                                                       | >        |
| Zusätzliche Einstellungen                                                                                   |          |
|                                                                                                    |          |
|                                                                                                    |          |
|                                                                                                    |          |
| OK Abbrech                                                                                                  | en       |

- Entfernen Sie das Häkchen bei <u>"Für diese Verbindung eigene</u> <u>Anmeldeinformationen für jede Anmeldung speichern"</u>.
- Wählen Sie bei der Anmeldemethode <u>"GÉANTLink: EAP-TTLS"</u> aus und klicken daneben auf <u>"Eigenschaften"</u>:

ANMERKUNG: Sollte die Auswahl "GÉANTLink: EAP-TTLS" nicht zur Auswahl stehen, muss vorher Eduroam WLAN wie auf der Homepage der Hochschule (<u>https://www.hs-augsburg.de/Rechenzentrum/Datennetz-WLAN-VPN.html</u>) beschrieben, installiert werden.

 Wenn die Auswahl "GÉANTLink: EAP-TTLS" vorgenommen wurde, wird über den Button "Einstellungen" dieses Fenster geöffnet "EAP Verbindungseinstellungen". Über das "+" unten werden die Konfigurationsmöglichkeiten angezeigt

|           | 🗠 EAP Verbindungseizstellungen | ×    |
|-----------|--------------------------------|------|
|           | GÉANTLink EAP-TT               | LS   |
|           |                                |      |
| $\langle$ | + Fortgeschritten OK Abbrec    | hen: |

- In diesem Fenster müssen folgende Eintragungen vorgenommen werden:
  - Verschlüsselte Anmeldungsphase:
    - "PAP" auswählen
      - Benutzername und Passwort f
        ür PAP: "Verwenden aus dem Schl
        üsselbund" ausw
        ählen und 
        über den Button "Nutzerdaten festlegen" die Benutzerdaten eingeben: <u>RZ-Benutzername@hs-augsburg.de</u> und ihr Passwort.

|   | (Ihre Organisation)                      |                                       |                     |                       |            |                       |                                |             |        |
|---|------------------------------------------|---------------------------------------|---------------------|-----------------------|------------|-----------------------|--------------------------------|-------------|--------|
|   |                                          | Verschlüsselt                         | te Anmeldu          | ungsphase             | 🗪 EAP N    | utzerdaten            |                                |             | ×      |
| 0 | РАР                                      |                                       |                     | ~                     |            |                       | (Ihre Organisatio              | on) Nutzerd | aten   |
|   | Benutzername und Passwort für PAP        |                                       |                     |                       |            |                       |                                |             |        |
|   | Wählen sie die Datei in de               | rihre Anmeldedateien gespeichert sind |                     |                       | Benutzer   | rname und Passwort    |                                |             |        |
|   | <ul> <li>Benutze die Daten au</li> </ul> | dem Schlüsselbund                     |                     |                       | • •        | Bitte geben Sie Ihren | Benutzernamen und das Passwort | ein.        |        |
|   | Identity: abrod@hs-aug                   | sburg.de                              |                     |                       |            | Panutzername:         |                                |             |        |
|   |                                          |                                       | Nutzerdaten lössnen | Nutzerdaten festlegen |            | Passwort:             |                                |             |        |
|   | Verwende die Anmelo                      | edaten aus der Profilkonfiguration    |                     |                       |            |                       |                                |             |        |
|   | Identity: (leer)                         |                                       |                     |                       |            |                       |                                | OK Abbi     | rechen |
|   |                                          |                                       |                     | Nutzerdaten festlegen | > verwenge | aus der Proffikonnig  | uration: tkeller               |             |        |

Identität: hier "Abweichender Identität" oder "Eigenen Nutzernamen verwenden" auswählen und folgendes eintragen: eduroam@hs-augsburg.de

| Äußere (an | nonyme) Identität                                                                                                    |  |
|------------|----------------------------------------------------------------------------------------------------|--|
|            | Wählen Sie einen anonymen Nutzernamen für die unverschlusselte Übertragung:<br>Chten Nutzernamen verwenden<br>Leeren Nutzernamen verwenden |  |
|            | Eigenen Nutzernamen verwenden: eduroam@hs-augsburg.de                                                                                      |  |

- Vertrauenseinstellungen: das zuvor heruntergeladene und installierte Zertifikat (T-TeleSec GlobalRoot Class2) auswählen. Es gibt zwei Möglichkeiten:
  - Aus dem Gerätespeicher
  - Aus einer Datei
- Akzeptable Servernamen: hsa8021x.hs-augsburg.de (i. d. Regel sollte Verbindung ohne diesen Servernamen funktionieren, aber falls es nicht funktioniert, könnte das der Grund sein!)

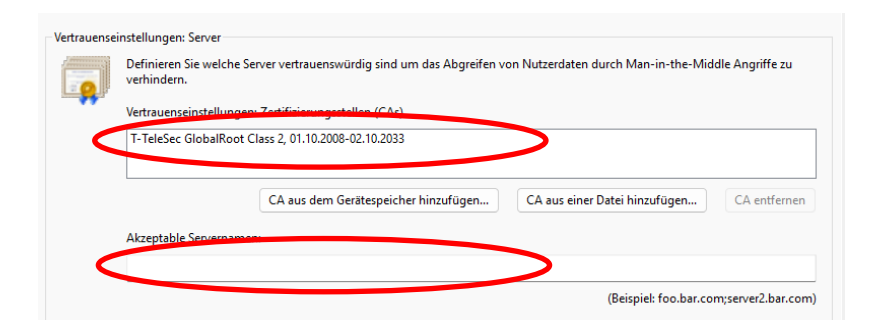

Aus dem Gerätespeicher (Weitere Optionen auswählen und Zertifikat aussuchen)

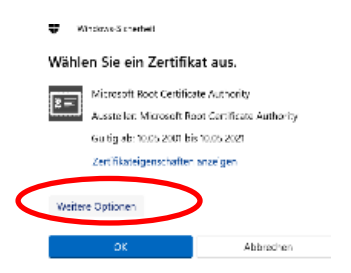

Aus einer Datei, wenn das Zertifikat vorher heruntergeladen wurde und der Pfad bekannt ist.

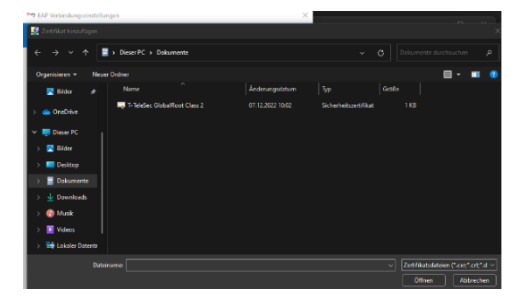

Stand 09.12.2022

Benutzerzertifikat: Hier die Option "Verwenden aus der Profilkonfiguration" auswählen.

| Wählen sie die Datei in der ihre Anmeldedateien gespeichert sind |                     |                      |
|------------------------------------------------------------------|---------------------|----------------------|
| O Benutze die Daten aus dem Schlüsselbund                        |                     |                      |
| Identity:                                                        |                     |                      |
|                                                                  | Nutzerdaten löschen | Nutzerdaten festlege |
| Q Vanuanda dia Anmaldadatan sua dar Drafilkanfiguration          |                     |                      |
| Verwende die Anmeldedaten aus der Profikonniguration             |                     |                      |

- Zum Schluss sollte das Fenster wie folgt aussehen (hier zwei Screenshots, da runtergescrollt werden muss):
- Wenn die Daten alle Vollständig sind, wird das Fenster mit "OK" geschlossen.

| ▶ EAP Verbindungseinstellungen                                              | X                                                               |
|-----------------------------------------------------------------------------|-----------------------------------------------------------------|
| GÉANTLink EAF                                                               | P-TTLS                                                          |
| (Ihre Organisation)                                                         | Benutzerzertifikat                                              |
| Unverschlüsselte Anmeldungsph                                               | IBSE                                                            |
| Identität                                                                   | • Verwende aus der Profilkonfiguration: (keine)                 |
| Wählen Sie einen anonymen Nutzernamen für die unverschlüsselte Übertragung: | Nutzerdaten löschen Nutzerdaten festlegen                       |
| ○ Echten Nutzernamen verwenden                                              |                                                                 |
| C Leeren Identität verwenden                                                | Verschlüsselte Anmeldungsphase                                  |
| O Abweichender Identität: eduroam@hs-augsburg.de                            |                                                                 |
| Vertrauenseinstellungen: Server                                             | Benutzemanne und Passwort für PAP                               |
| Definieren Sie welche Server vertrauenswürdig sind um der Man-in-the-Middle | Wahlen sie die Date un der ihre Anmeldedateien gespeichert sind |
| Angritte zu verhindern.                                                     | Verwende aus uer Promikoningunauon. (Neilite)                   |
| Vertrations of claim game between one of the 2000 02 to 2002                | Nutzerdaten löschen Nutzerdaten festlegen                       |
| Therese Grobalikou Class 2, 01.10.2006-02.10.2035                           |                                                                 |
|                                                                             |                                                                 |
| CA aus dem Gerätespeicher hinzufügen                                        | entter OK Abbrechen                                             |
| Akzeptable Servernamen:                                                     |                                                                 |
| hsa8021x.hs-augsburg.de                                                     |                                                                 |
| (Beispiel: foo.bar.com:server2.bar.                                         | com)                                                            |

 Das Dialogfenster "Eigenschaften der Verbindung" nicht schließen, sondern auf "Zusätzliche Einstellungen" klicken und den Authentifizierungsmodus überprüfen. Dieser sollte auf "Benutzerauthentifizierung" stehen:

| 🖗 Eigenschaften von Ethernet 🛛 🗙                                                                                                    | Erweiterte Einstellungen X                                                                                                    |
|----------------------------------------------------------------------------------------------------|----------------------------------------------------------------------------------------------------|
| Netzwerk Authentifizierung Freigabe                                                                                                    | 802.1X-Einstellungen                                                                                                    |
| Wählen Sie diese Option zus um aufhentfrührten<br>Netzwerkzugeff für diesen Eihemet-Adapter anzubieten.                                                                                                    | Authentifizierungsmodus angeben Benutzerauthentifizier V Anmeldenn mationen speichern Anmeldenformationen für alle Benutzer löschen |
| Wählen Sie eine Methode für de Netzwerkauthentifizierung aus:         GEANTLIK: EAP-TTLS       Einstellungen         Für diese Vestindung eigene Anmelderinformationen für jede Armeldung speichem       Armeldung speichem         Af nicht autorisierten Netzwerkzugff zurückgreffen       Zusätzliche Einstellungen | Ennalges Annelden für deses Netzwerk aktivieren Unmittebar vor der Benutzeranmeldung ausführen Maximale Verzögerung (Sekunden): 10  |
| OK Abbrechen                                                                                                    | OK Abbrechen                                                                                                    |

### 3. Verbindungsaufbau und Info

 Wenn alle Schritte abgeschlossen sind und der Verbindungsaufbau nicht versucht wird, kann unter <u>"Netzwerkverbindungen"</u> die jeweilige Verbindung aktualisiert werden mit einem Rechtsklick <u>"deaktivieren"</u> und anschließend wieder <u>"aktivieren"</u>.

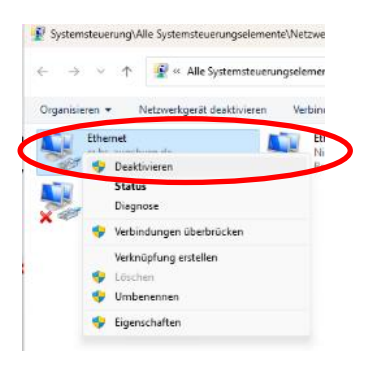

**ANMERKUNG:** Früher kam noch eine gesonderte Benutzerabfrage, diese erscheint nun nicht mehr, da die Anmeldedaten bereits hinterlegt sind.

**ANMERKUNG:** Bei der Anmeldung ist es wichtig den Benutzernamen + @hs-augsburg.de einzugeben und nicht die E-Mail-Adresse!

**ANMERKUNG:** Wer die 802.1x – Verbindung unter Windows 10 mit der vorherigen Anleitung und somit mit anderer Netzwerkauthentifzierung (Microsoft: EAP-TTLS) hergestellt hat, kann diese weiterhin so nutzen und muss die Einstellungen nicht ändern.

Klappt immer noch nicht, oder gibt es weitere Fragen oder Probleme?

Bitte wenden Sie sich an das Service – Büro des Rechenzentrums (Raum H306) Tel: 0821 / 55863266, <u>rzservice@hs-augsburg.de</u>